# File Imports Reject and Repair Quick Reference Guide

## **GETTING STARTED**

Import files needing repair or rejected files can be found in the File Import History widget.

Access MUFG Exchange using the following link: <u>https://sso.mufgamericas.com</u>

At the Sign On page enter User ID and passcode.

#### To Add the File Import History Widget

- Click the Payments and Transfers tab.
- 2 Select Payment Center from the drop-down menu.

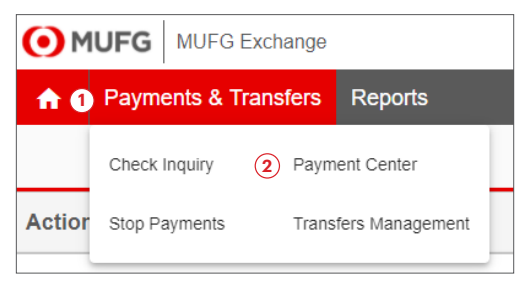

**3** Select **File Import History** from the Add Widget drop-down menu. The widget will display at the bottom of the page.

|               | Center             |                          |             |                | Add Widget 🗸           |                                                   |
|---------------|--------------------|--------------------------|-------------|----------------|------------------------|---------------------------------------------------|
|               |                    |                          |             |                | Download               |                                                   |
| Payments I    | List View          |                          |             | 3              | File Import History    |                                                   |
| Max display   | of info: 90 days 🕦 |                          |             |                | Image Search           |                                                   |
| (+) Add a Ner | w Payment (+) Q    | uick Entry ④ File Import |             |                |                        | Import Map                                        |
| Sele          | ct fields          | •                        |             | Legacy Reports |                        |                                                   |
| Filter        |                    |                          |             |                |                        | Lockbox Availability                              |
|               | Actions            | From Account             | Beneficiary | Amount         | Status                 | Notifications                                     |
|               | View 👻             | 111111117 🕕              | Test        | 15,000.00      | Approval Window Passed | Payment and Template Background Processing Status |
|               | View 👻             | 111111111 ①              | Test 01     | 54,555.00      | Approval Window Passed | and fomplate background incodesing claute         |
|               | View 👻             |                          | Test 02     | 150,000.00     | Approval Window Passed | Payments List View                                |
|               | View 👻             |                          | Test 01     | 10.000.00      | Released               | Recurring Payment Exceptions                      |

| _ |                     |                      |                                 |                   |             |           |         |                |        |               |
|---|---------------------|----------------------|---------------------------------|-------------------|-------------|-----------|---------|----------------|--------|---------------|
| ( | File Import Histo   | ry                   |                                 |                   |             |           |         |                |        | ¢             |
|   | _                   |                      |                                 |                   |             |           |         | <del>0</del> D | 0      |               |
|   | Filter Select field | is +                 |                                 |                   |             |           |         | SET AS DEFA    | ULT    | All Imports + |
|   | Actions             | ↑ Import Date        | File Name                       | Status            | Import Type | Processed | Created | Rejected       | Errors | Job IDge      |
|   | View 👻              | 08/01/20XX 11:05:05  | Single NACHA one time batch.txt | Test Needs Repair | ACH         | 15        | 0       | 2              | 7      | 35698         |
| П | View                | 08/05/20XX 13:04:10  | CCD User defined import.csv     | Test Rejected     | Payments    |           |         | 1              | 2      | 35902         |
|   | View                | 08/02/20XX 11:05:01  | Beneficiary Import File.xlsx    | Test Rejected     | BAB         |           |         | 1              | 3      | 38159         |
| П | View                | 08/07/20XX 17:02:25  | Beneficiary Import File CSV.csv | Test Rejected     | BAB         |           |         | 1              | 3      | 38184         |
|   | View                | 08/02/20/00 11:05:01 | Beneficiary Import File CSV.csv | Rejected          | BAB         |           |         | 1              | 2      | 38165         |

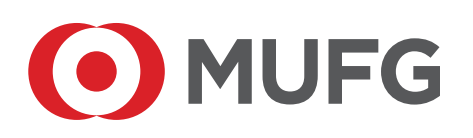

#### To Trouble Shoot the Error

1 Click the **Payments and Transfers** tab.

2 Select **Payment Center** from the drop-down menu.

| <b>()</b> M | UFG MUFG E    | Exchange |                 |  |
|-------------|---------------|----------|-----------------|--|
| <b>A</b> 0  | Payments & Ti | ransfers | Reports         |  |
|             | Check Inquiry | 2 Paym   | ent Center      |  |
| Actior      | Stop Payments | Trans    | fers Management |  |
|             |               |          |                 |  |

3 Click **View** on your file located in the File Import History widget.

| File Import Histo   | ry                   |                                 |                   |             |           |         |                |        | *             |
|---------------------|----------------------|---------------------------------|-------------------|-------------|-----------|---------|----------------|--------|---------------|
|                     |                      |                                 |                   |             |           |         | <del>0</del> 0 | 0      |               |
| Filter Select field | is •                 |                                 |                   |             |           |         | SET AS DEFA    | ULT    | All imports * |
| Actions             | ↑ Import Date        | File Name                       | Status            | Import Type | Processed | Created | Rejected       | Errors | Job IDg-      |
| View •              | 08/01/20/00 11:05:08 | Single NACHA one time batch.txt | Test Needs Repair | ACH         | 15        | 0       | 2              | 7      | 35698         |
| View 3              | 08/05/20/0( 13:04:10 | CCD User defined import.csv     | Test Rejected     | Payments    |           |         | 1              | 2      | 35902         |
| View                | 08/02/20XX 11:05:01  | Beneficiary Import File.xlsx    | Test Rejected     | BAB         |           |         | 1              | 3      | 36159         |
| View                | 08/07/20/0( 17:02:25 | Beneficiary Import File CSV.csv | Test Rejected     | BAB         |           |         | 1              | 3      | 38184         |
| View                | 08/02/20XX 11:05:01  | Beneficiary Import File CSV.csv | Rejected          | BAB         |           |         | 1              | 2      | 36165         |

4 The Needs Repair record(s) or Rejected file will display with the Reason for the error.

### **Needs Repair File:**

| ~ F | ailed Records (7)      |        |             |               |                                                                   |    |
|-----|------------------------|--------|-------------|---------------|-------------------------------------------------------------------|----|
| 0   | Export 🔒 Print         |        |             |               | 4                                                                 |    |
|     | Record No.             | Job ID | Import Type | Status        | Reason                                                            | \$ |
|     | 2                      | 35898  | ACH         | Test Rejected | A company information was missing. Please reselect the company i  |    |
|     | 2                      | 35098  | ACH         | Test Rejected | The payment type is not valid.                                    |    |
|     | 2                      | 35098  | ACH         | Test Rejected | Line 2 : Comp Name, ID, Entry Class, and/or Entry Desc are missin |    |
|     | 2                      | 35698  | ACH         | Test Rejected | The assigned Cutoff Time has passed.                              |    |
|     | 3                      | 35698  | ACH         | Test Error    | Line 3 : Invalid ABA. Please use the popup to select from a list. |    |
|     | 4                      | 35698  | ACH         | Test Error    | Line 4 : Invalid ABA. Please use the popup to select from a list. |    |
|     | 5                      | 35898  | ACH         | Test Error    | Line 5 : Unable to validate effective date.                       |    |
| 4   |                        |        |             |               |                                                                   | F  |
| vi  | ewing 1-7 of 7 records |        |             |               | Display 50 • per page < Page 1 • of 1                             |    |

#### **Rejected File:**

| <ul> <li>Failed Records (3)</li> </ul> |        |             |               |                                          |   |
|----------------------------------------|--------|-------------|---------------|------------------------------------------|---|
| 🕃 Export 🛛 😝 Print                     |        |             |               | 4                                        |   |
| Record No.                             | Job ID | Import Type | Status        | Reason                                   | ⇔ |
| 0                                      | 36164  | BAB         | Test Rejected | No Beneficiary Address Book Header found |   |
| 0                                      | 38184  | BAB         | Test Rejected | File header missing                      |   |
| 0                                      | 36164  | BAB         | Test Rejected | File trailer missing                     |   |
| Viewing 1-3 of 3 records               |        |             |               | Display 50 • per page < Page 1 • of      |   |
|                                        |        |             |               |                                          |   |